# Magic xpa 4.6 用 販売管理パッケージ WIT販売RIA Ver4.1

インボイス対応について

株式会社ウイットソフトウェア

## 【1】「適格請求書発行事業者の登録番号」の設定

## 自社の登録番号

事業所マスタメンテナンス内の、「適格請求書発行事業者の登録番号」で設定して下さい。(文字 14 桁) この登録番号は、帳票のヘッダ部分に印刷されます。(対象:見積書、納品書、請求書) 登録番号を取得されていない場合は、空白にしておきます。空白の場合は印刷されません。

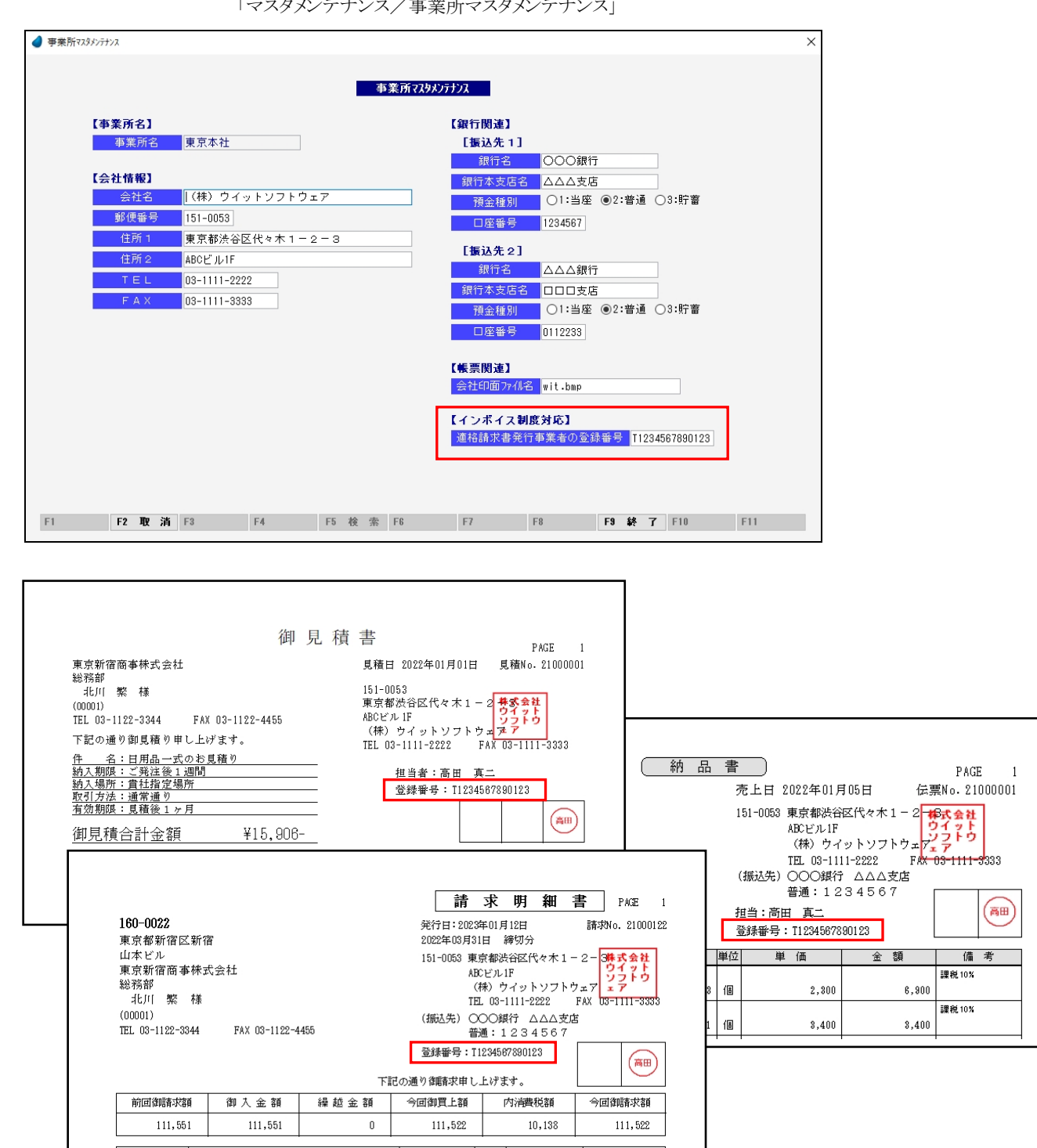

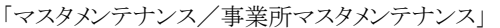

2022/03/03 50000001 21000067 モップ

日付/伝票番号

商品コード/商品名

単価

金額

1,140

570

教 量

単位

2 本

X

#### ② 仕入先の登録番号

仕入先マスタメンテナンス内の、「適格請求書発行事業者の登録番号」で設定して下さい。(文字 14 桁) この登録番号は、帳票のヘッダ部分に印刷されます。(対象:支払書) 登録番号を取得されていない場合は、空白にしておきます。空白の場合は印刷されません。

|                                       | 13.02             |            | <u>л/ 1</u>       | .///L            | ~ ^/ / / ✓    | ))//           | $\sim$ ] |             |        |     |
|---------------------------------------|-------------------|------------|-------------------|------------------|---------------|----------------|----------|-------------|--------|-----|
| ॖ 仕入先マスタメンテナンス                        |                   |            |                   |                  |               |                |          |             |        |     |
|                                       |                   |            |                   |                  |               |                |          |             |        |     |
|                                       |                   |            | 什人先初              | タメンテナンス          |               |                |          |             |        |     |
| 修正                                    |                   |            | 12707017          |                  |               |                |          |             |        |     |
| 仕入先コード                                | 00001             |            |                   |                  |               |                |          |             |        |     |
| 仕入先名                                  | 関東商事株式会社          |            |                   |                  | 取引区分          | 掛仕入            |          | $\sim$      |        |     |
| 仕入先名か                                 | カントウショウシ゛         |            |                   |                  | 単価種類          | 仕入単位           | ш        | $\sim$      |        |     |
| 略称                                    | 関東商事              |            |                   |                  | 率借            | 100.0          | %        |             |        |     |
| 20 M - 20 M                           |                   |            |                   |                  | 締グルー          | ブ 31 毎月        | 月末日      | 締           |        |     |
| 郵便番号                                  | 115-0045          |            |                   |                  | 金額調要又列        | 埋切捨て           |          | ~           |        |     |
| 住所っ                                   | 東京都北区赤羽<br>赤羽ビル   |            |                   |                  | が知識致処し        | 当 切捨し<br>外指(行) | (西金)     | <u> </u>    |        |     |
| 部署名                                   | が 第 C ル<br>営業部    |            |                   |                  | 176 +24 × 84  | 711763125      |          | ~           |        |     |
| 役職名                                   |                   |            |                   |                  | 支払方法          | 1 302 振        | iλ I     | □□銅         | 行つつ支店  |     |
| ご担当者                                  | 大森 直樹             | 敬称         | 様                 |                  | 支払方法          | 2              |          |             |        | _   |
| TEL                                   | 03-5555-5678      |            |                   |                  | 支払基準額         | 顏              |          | 0           |        |     |
| F A X                                 | 03-5555-6789      |            |                   |                  | 支払分け          | 方 超過分          |          | <u>~</u> をす | 支払方法2ヘ |     |
| メールアトドレス                              | oomori@xxxx.co.jp |            |                   |                  | 支払サイク         | ル翌月            |          | $\sim$      |        |     |
| 10年4月 モン                              | 001 宮田 百一         |            |                   |                  | 文仏日<br>千粉割合却! | 31日<br>又公 生士自士 | 9        |             |        |     |
| 12 11 18                              | 001 ыш —          |            |                   |                  | 手形サイ          |                | -        | ~           |        |     |
| 分類 1                                  | 0003 関東           |            |                   |                  | 振込口座          | 設定             |          |             |        |     |
| 分類 2                                  |                   |            |                   | _                |               |                |          |             |        |     |
| 分類3                                   |                   |            |                   |                  | 参照表示          | 表示する           | 3        | $\sim$      |        |     |
| メモ欄                                   |                   |            |                   |                  | 更新日           | 2023/0         | 1/10     |             |        |     |
| 14040 - 14 - 14 - 14 - 14 - 79 / 1    |                   |            |                   |                  |               |                |          |             |        |     |
| 迴俗請求書免1                               | 1争業者の登録番号 1987    | 6543210987 |                   |                  |               |                |          |             |        |     |
|                                       |                   |            |                   |                  |               |                |          |             |        |     |
|                                       |                   |            |                   |                  |               |                |          |             |        |     |
| F1 F2 取 消                             | F3 F4             | F5 検 勃     | F6                | F                | 7 F           | B              | F9 8     | 終 了         | F10    | F11 |
|                                       |                   |            |                   |                  |               |                |          |             |        |     |
|                                       |                   |            |                   |                  |               |                |          |             |        |     |
|                                       |                   |            |                   |                  |               |                |          |             |        |     |
|                                       |                   |            |                   |                  |               |                |          |             |        |     |
|                                       |                   |            | *                 | <b>払</b> 囲       | 細書            | PAGE           | 1        |             |        |     |
| 115 0045                              |                   |            |                   | JEA 91           | 자비 티          | _ I AGE        |          |             |        |     |
| 115-0045<br>東方和北京 本団                  |                   | 発          | 行日:2023           | 年01月12日          | 技             | ∠No. 2100002   | 3        |             |        |     |
| 東京都北区亦羽<br>赤羽ビル                       |                   | zu         | 22年03月31          | 日前羽りつ            | t<br>Martin o | -              |          |             |        |     |
| 関東商事株式会社                              |                   | 15         | 11-0053 東)<br>4Bi | 京都渋台区<br>`ビ11.1F | 夜本1-2-        | 林式芸住<br>ウイット   |          |             |        |     |
| 営業部                                   |                   |            | (7                | バンパー<br>(米) ウイッ  | トソフトウェア       | 2719           |          |             |        |     |
| 大森 直樹 様                               |                   |            | TE                | . 03-1111-       | 2222 FAX      | 3-1111-3333    |          |             |        |     |
| (00001)<br>TEL 09-5555-5929           | EAV 09-5555-0790  |            |                   |                  |               |                |          |             |        |     |
| TEL 03-3333-3678<br>晉余乐乐 · T93458790( | 11934             |            |                   |                  |               |                | 1        |             |        |     |
| 豆球番号・12,34,007,030                    | 11201             |            |                   |                  |               | (BH)           |          |             |        |     |
|                                       |                   |            |                   |                  |               |                | 1        |             |        |     |

## 「マスタメンテナンス/仕入先マスタメンテナンス」

前回支払額

日付/伝票番号

101,805

2022/03/09 10000001 21000029 フライパン

出金額

101,805

商品コード/商品名

繰越金額

0

今回仕入額

数量

113,905

単位

20 個

内消費税額

10,355

単価

1,500

今回支払額

金 額 課税10% <u>30,000</u>

113,905

なお、登録番号を設定していても、印刷不要の場合があるかも知れません。 そのような場合のために、印刷するかどうかのチェックボックスを追加しました。 「ツール/ユーザ特性/ユーザごとの設定1」の中で設定できます。

ユーザごとの設定 1 ユーザごとの設定 1 【注文請書印刷】 【見積書印刷】 【売上伝票(納品書)印刷】 【請求書印刷】 ☑ 売上日を印刷する ☑ 得意先コードを印刷する ☑ 見積日を印刷する 🗹 受注日を印刷する ☑ 請求先コードを印刷する ✓ 得意先コードを印刷する
 ✓ 得意先TEL,FAXを印刷する ○ 注意先コードを印刷する
 ○ 注意先TEL,FAXを印刷する
 ○ 商品コードを印刷する ☑ 請求先TEL,FAXを印刷する ☑ 得意先TEL,FAXを印刷する ☑ 商品コードを印刷する ☑ 商品コードを印刷する ☑ 商品コードを印刷する ☑ 課税区分を印刷する ☑ 商品型番を印刷する ☑ 商品型番を印刷する 🗹 商品型番を印刷する 🗹 区分記載方式で印刷する ☑ 課税区分を印刷する 🗹 課税区分を印刷する ☑ 宛先を納入先で印刷する 発行日は 〇処理当日 ⑧締日 □ 伝票入力後、即時印刷する ☑ 課税区分を印刷する 🗌 伝票入力後、即時印刷する ☑ 区分記載方式で印刷する □ 伝票入力後、即時印刷する ◉専用用紙 ○A4白紙 【注文書印刷】 【支払書印刷】 【印刷ブレビューの形式】 🗹 発注日を印刷する ☑ 仕入先コードを印刷する ☑ 仕入先TEL,FAXを印刷する ☑ 仕入先コードを印刷する ○ActiveX形式 ◉.NET形式 ☑ 商品コードを印刷する
 ☑ 課税区分を印刷する ☑ 仕入先TEL,FAXを印刷する 【インボイス制度対応】 ☑ 商品コードを印刷する ☑ 見積書の事業者登録番号を印刷する 🗹 商品型番を印刷する 🗹 区分記載方式で印刷する ☑ 課税区分を印刷する 発行日は 〇処理当日 ⑧締日 ☑ 請求書の事業者登録番号を印刷する 🗌 伝票入力後、即時印刷する ☑ 支払書の事業者登録番号を印刷する ок

<ユーザごとの設定1>

## 【2】 帳票の明細行に、課税区分を印刷

帳票の明細行の最後に、課税区分と税率を印刷するようにしました。(対象:見積書、注文請書、納品書、請求書、注文書、支払書)

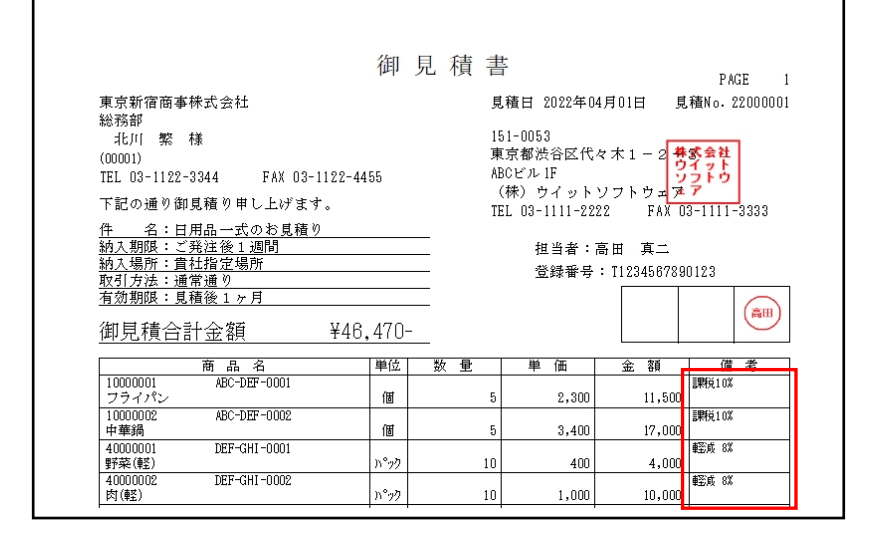

課税区分を印刷するかどうかは、「ツール/ユーザ特性/ユーザごとの設定1」の中で設定できます。

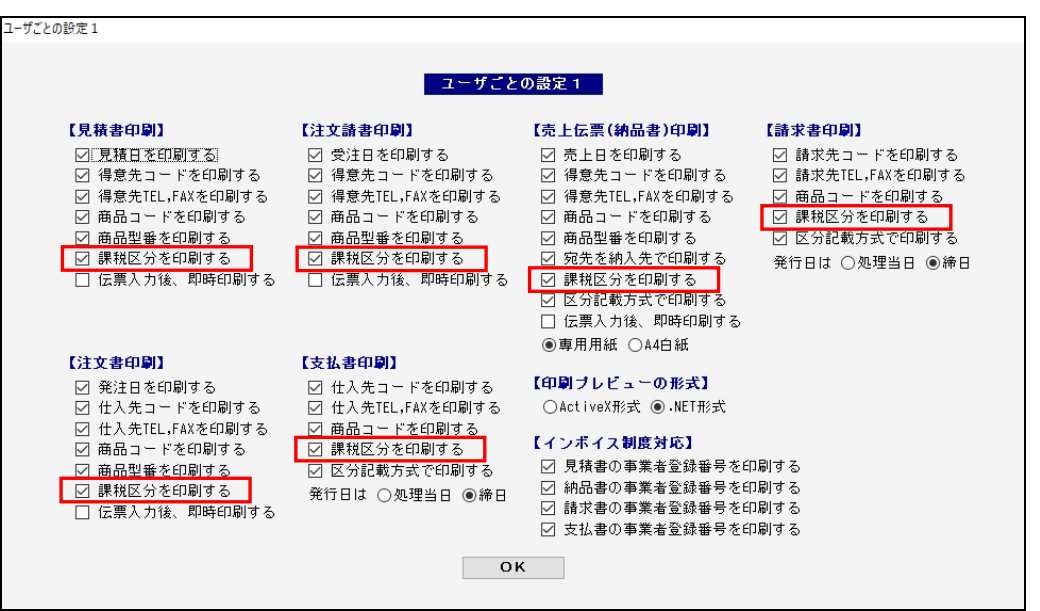

<ユーザごとの設定1>

## 【3】区分記載方式での印刷

帳票の最後に、税率ごとの合計金額と消費税額を印刷するようにしました。(対象:納品書、請求書、支払書)

|                                                        |                                                                                                    |          | 請                               | 求       | 明細:   | 書 PAGE            |  |  |  |  |
|--------------------------------------------------------|----------------------------------------------------------------------------------------------------|----------|---------------------------------|---------|-------|-------------------|--|--|--|--|
| 160-0022<br>東京都新海区                                     | <br>発行目:2022年04月30日 請求No. 2200000<br>2022年04月30日 締切分                                                             |          |                                 |         |       |                   |  |  |  |  |
| 山本ビル<br>東京新宿商事<br>総務部<br>北川 繁<br>(2000))               | 2022年04月30日 輝列分<br>151-0053 東京都渋谷区代々木1-2- 3株式会社<br>ABCビル1F<br>(株)ウイットソフトウェア<br>TEL 03-1111-2222 FAX 03-1111-3333 |          |                                 |         |       |                   |  |  |  |  |
| (00001)<br>TEL 03-1122-33                              | 344 FAX 03-112                                                                                                   | 2-4455   | (振込先) ○○○銀行 △△△支店<br>普通:1234567 |         |       |                   |  |  |  |  |
|                                                        |                                                                                                    | آ٦<br>آ٦ | 登録番号:<br>記の通り御請求申               | 高田      |       |                   |  |  |  |  |
| 前回御請求落                                                 | 創 御入金額                                                                                                    | 繰 越 金 額  | 今回御買上額                          |         | 内消費税額 | 今回御請求額            |  |  |  |  |
| 111,522 0                                              |                                                                                                    | 111,522  | 48,470                          |         | 3,970 | 157,992           |  |  |  |  |
| 日付/伝票番号                                                | 商品二、                                                                                                    | ード/商品名   | 数量                              | 単位      | 単価    | 金額                |  |  |  |  |
| 2022/04/10<br>22000001                                 | 10000001<br>フライパン                                                                                                |          | 3                               | 個       | 2,300 | 課税10%<br>) 11,500 |  |  |  |  |
| 1000002<br>中華鍋<br>40000001<br>野茶(軽)<br>4000002<br>肉(軽) |                                                                                                    |          | 5                               | 個       | 3,400 | 課税10%<br>) 17,000 |  |  |  |  |
|                                                        |                                                                                                    |          | 10                              | ト ック    | 400   | 輕成 8%<br>) 4,000  |  |  |  |  |
|                                                        |                                                                                                    |          | 10                              | ト nº ック | 1,000 |                   |  |  |  |  |
|                                                        | 消費税                                                                                                    |          |                                 |         | 3,970 |                   |  |  |  |  |
|                                                        |                                                                                                    |          |                                 | 28,500  |       |                   |  |  |  |  |
|                                                        | 【消費税額】                                                                                                    |          |                                 |         |       | 2,850             |  |  |  |  |
|                                                        | 【課税(輕2) 8.0% 税抜額】<br>【消費税額】                                                                                      |          |                                 |         |       | 14,000            |  |  |  |  |
|                                                        |                                                                                                    |          |                                 |         | 1     |                   |  |  |  |  |
|                                                        | 【消費税額】                                                                                                    |          |                                 |         |       | 1,120             |  |  |  |  |
|                                                        | 【消費税額】                                                                                                    |          |                                 |         |       | 1,120             |  |  |  |  |

区分記載方式で印刷するかどうかは、「ツール/ユーザ特性/ユーザごとの設定1」の中で設定できます。

ユーザごとの設定1 ユーザごとの設定 1 【見積書印刷】 【注文請書印刷】 【売上伝票(納品書)印刷】 【請求書印刷】 ☑ 請求先コードを印刷する ☑ 見積日を印刷する ☑ 受注日を印刷する
☑ 得意先コードを印刷する ☑ 売上日を印刷する ☑ 得意先コードを印刷する ☑ 得意先コードを印刷する ☑ 請求先TEL,FAXを印刷する ○ 商品コードを印刷する
 ○ 課税区分を印刷する ☑ 得意先TEL,FAXを印刷する \_\_\_\_ ☑ 得意先TEL,FAXを印刷する ☑ 得意先TEL,FAXを印刷する ☑ 商品コードを印刷する
 ☑ 商品型番を印刷する \_\_ ☑ 商品コードを印刷する \_\_\_\_ 商品コードを印刷する ☑ 商品型番を印刷する ☑ 商品型番を印刷する 🗹 区分記載方式で印刷する ☑ 課税区分を印刷する ☑ 課税区分を印刷する ☑ 宛先を納入先で印刷する 発行日は ○処理当日 ⑧締日 □ 伝票入力後、即時印刷する □ 伝票入力後、即時印刷する ☑ 課税区分を印刷する ☑ 区分記載方式で印刷する □ 伝票入力後、即時印刷する ◉専用用紙 ○A4白紙 【注文書印刷】 【支払書印刷】 ☑ 仕入先コードを印刷する ☑ 仕入先TEL,FAXを印刷する 【印刷ブレビューの形式】 ☑ 発注日を印刷する ☑ 仕入先コードを印刷する ○ActiveX形式 ◉.NET形式 ☑ 商品コードを印刷する
 ☑ 課税区分を印刷する ☑ 仕入先TEL,FAXを印刷する 【インボイス制度対応】 \_\_ ☑ 商品コードを印刷する ☑ 見積書の事業者登録番号を印刷する ☑ 区分記載方式で印刷する ☑ 商品型番を印刷する ☑ 課税区分を印刷する 発行日は ○処理当日 ⑧締日 □ 伝票入力後、即時印刷する ☑ 請求書の事業者登録番号を印刷する ✓ 支払書の事業者登録番号を印刷する ок

<ユーザごとの設定1>

■ 請求書の例 ■

|                                                                               |                                                         |               |         | 請                                        | 求                                         | 明細書              | PAGE 1          | L        |          |  |  |
|-------------------------------------------------------------------------------|---------------------------------------------------------|---------------|---------|------------------------------------------|-------------------------------------------|------------------|-----------------|----------|----------|--|--|
| 160-0022                                                                      |                                                         |               | 発行日:202 | 1                                        |                                           |                  |                 |          |          |  |  |
| 東京都新宿区新宿                                                                      |                                                         |               |         | 2022年04月3                                | 2022年04月30日 締切分                           |                  |                 |          |          |  |  |
| 山本ビル                                                                          |                                                         |               |         | 151-0053 東                               | 151-0053 東京都渋谷区代々木1-2- <mark>3株式会社</mark> |                  |                 |          |          |  |  |
| 東京新宿商事<br><sup>妙政</sup> 初                                                     | 禄王                                                      | 式会社           |         | A                                        |                                           |                  |                 |          |          |  |  |
| 783736P<br>北川 慜                                                               | 尨                                                       |               |         | т                                        | (称) 「<br>町 09-                            | フイットソフトウ         | ±7 ±7           |          |          |  |  |
| (00001)                                                                       | 1-44                                                    |               |         | (振み集)(                                   |                                           | 1111 2222 1      | WV 09 1111 9999 |          |          |  |  |
| TEL 03-1122-33                                                                | 344                                                     | FAX 03-1122-4 | 455     | (1)((1)((1))(1)(1)(1)(1)(1)(1)(1)(1)(1)( | ~~~~<br>通::                               | 1234567          |                 |          |          |  |  |
|                                                                               |                                                         |               |         | 登録番号:1                                   | 12345                                     | 67890123         | · 最釆号 🦳         | 1        |          |  |  |
|                                                                               |                                                         |               |         |                                          |                                           |                  |                 |          |          |  |  |
|                                                                               |                                                         |               | 下言      | 己の通り御請求申し                                | 、上げる                                      | ます。              | $\bigcirc$      |          |          |  |  |
| 前回御請求額 御入金額 繰越金額                                                              |                                                         |               | 今回御買上額  |                                          | 内消費税額                                     | 今回御請求額           |                 |          |          |  |  |
| 111,522 0 111,522                                                             |                                                         | 46,470        |         | 3,970                                    | 157,992                                   |                  |                 |          |          |  |  |
| 日付/伝票番号                                                                       |                                                         | 商品⊐∽┝         | 数量      | 単位                                       | 単価                                        | 金額               | ]               |          |          |  |  |
| 2022/04/10 10000001                                                           |                                                         |               |         | /mt                                      | 0.000                                     | 課税10%            | ╢               |          |          |  |  |
| 22000001                                                                      | 2000001 フライバン                                           |               | 5       | 10                                       | 2,300                                     | 11,500<br>課税10%  | 各               | 各明細の適用税率 |          |  |  |
| 中華36       40000001       野菜(軽)       40000002       対理税       (課税 10.0% 税抜客) |                                                         |               | 5       | 個                                        | 3,400                                     | 17,000           |                 |          |          |  |  |
|                                                                               |                                                         |               | 10      | n°n7                                     | 400                                       | 軽成 8%<br>  4,000 |                 |          |          |  |  |
|                                                                               |                                                         |               |         |                                          |                                           | 輕成 8%            |                 |          |          |  |  |
|                                                                               |                                                         |               | 10      | N°ック                                     | 1,000                                     | 10,000           |                 |          |          |  |  |
|                                                                               |                                                         |               |         |                                          |                                           | 3,970            |                 |          |          |  |  |
|                                                                               |                                                         |               |         |                                          |                                           | 28,500           |                 |          |          |  |  |
|                                                                               | 【消費税額】       【消費税額】       【課税(輕) 8.0% 税抜額】       【消費税額】 |               |         |                                          |                                           |                  |                 | ╢┍─┴     |          |  |  |
|                                                                               |                                                         |               |         |                                          |                                           |                  | 2,850           | 税        | 率ごとの消費税額 |  |  |
|                                                                               |                                                         |               |         |                                          |                                           |                  | 14,000          |          |          |  |  |
|                                                                               |                                                         |               |         |                                          |                                           |                  | 1,120           |          |          |  |  |
| L                                                                             |                                                         |               |         |                                          |                                           |                  |                 |          |          |  |  |
|                                                                               |                                                         |               |         |                                          |                                           |                  |                 | 1        |          |  |  |